# **Fluke Thermal Imaging Cameras**

Almost £3,000 each for 160 x 120 pixels! But they can reveal a lot:

### TiR CCF's first camera:

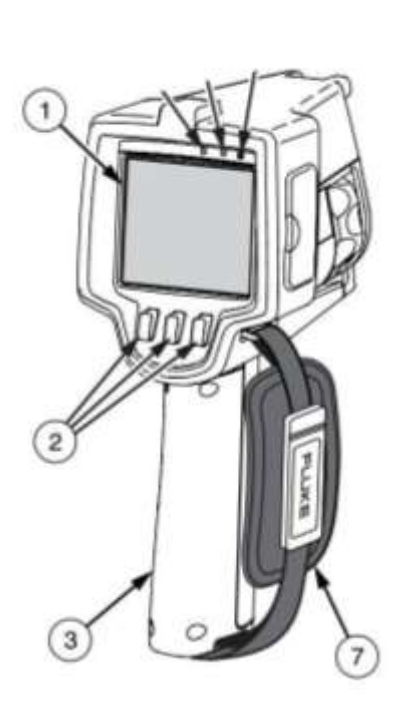

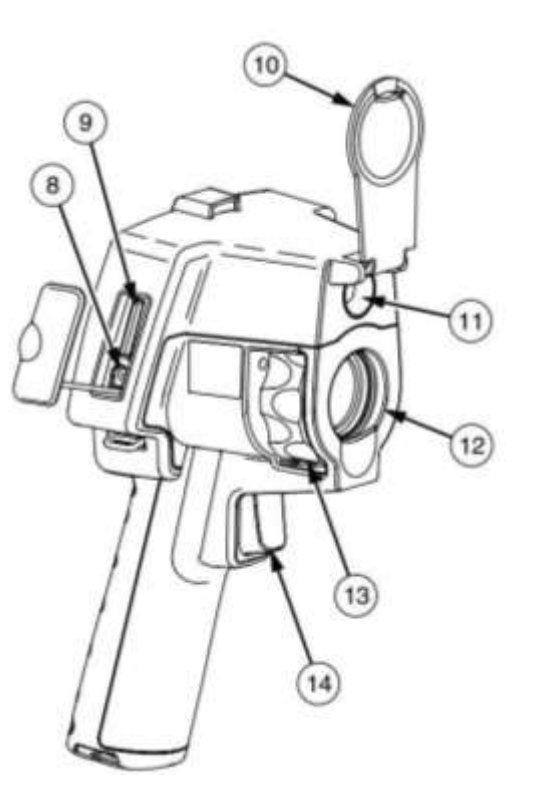

# Cambridge Carbon Footprint

- 1 LCD Display
- 2 Softkeys (F1, F2, F3) Hold F2 for ON/OFF
- 3 Battery Cover
- 7 Hand Strap
- 8 Charger input
- 9 SD Memory Card slot
- 10 Lens Cap
- 11 Visual Camera
- 12 Thermal Camera
- 13 Focus wheel
- 14 Trigger

TiR105 CCF's newer camera:

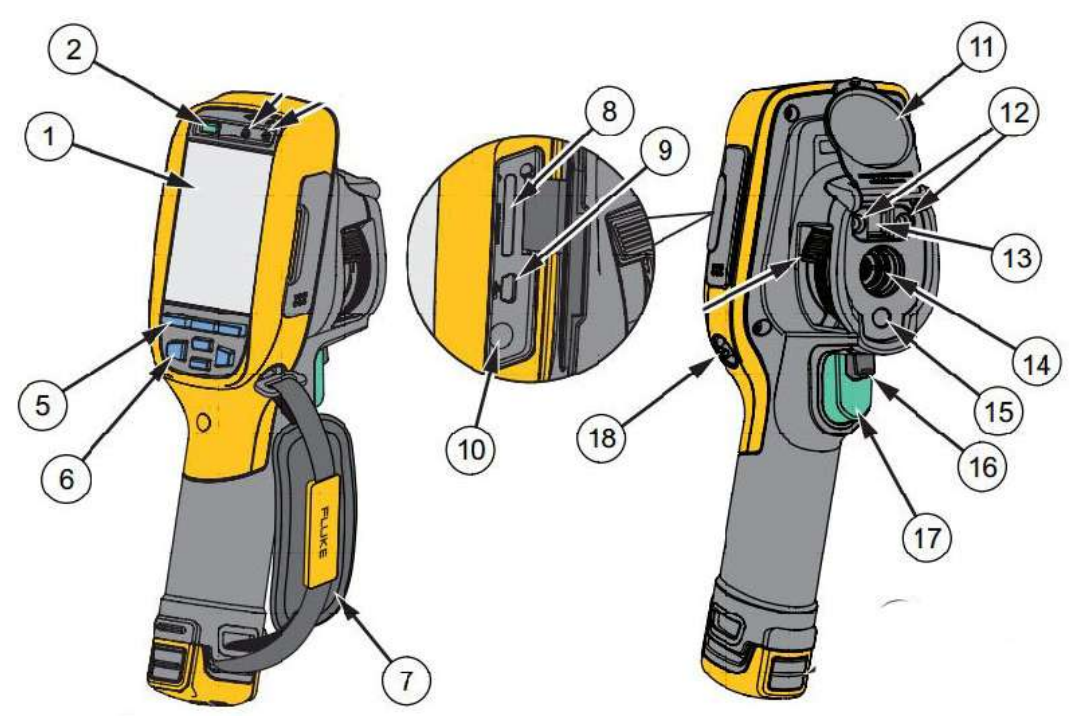

- 1 LCD Display
- 2 Power On/Off
- **5** Function Buttons (F1, F2, F3)
- 6 Arrow Buttons
- 7 Hand Strap
- 8 SD Memory Card Slot
- 9 USB Cable Connection
- 10 AC /Charge Input Terminal
- 11 Retractable Lens Cover
- 12 Torch/Flashlight
- 13 Visual Camera and Lens
- 14 Infrared Camera Lens
- 15 Laser Pointer
- 16 Secondary Trigger
- 17 Primary Trigger

Keep these cameras safe! Either with you or somewhere locked & out of sight.

Thermal Imaging Training Handout Feb'15

## Using a Thermal Camera

### Preparatory checks

- Battery. Charger socket is under flap on side of camera.
- Memory SD Card in slot under flap. (USB card-reader in bag)
  - File format via menus (see Options, below): BMP or JPG to share with householder via SD Card (or in email or report).
    IS2: to optimise later in SmartView & export as jpg (next page).

### **Ideal Conditions for Use**

- Building interior >10°C warmer than outside advise householder to turn up heating in advance, if necessary
- No direct sun (recently), rain or strong winds
- Enough light for visible images (Thermal images fine in the dark)

### In Use

- Switch On/ Off: Hold F2 (TiR) or Power On/Off (TiR105)
- Open the lens cap!
- TiR: FOCUS: If tricky, use IR Fusion (below)
  TiR105: No focus: but keep at least 1.2m (4ft) from subject
- Save images by pulling trigger AND then STORE by pressing F1
- Investigate unexpected hot or cold areas. Make comparisons. Heat leaking looks cold from inside building, hot from outside.
- Avoid reflections from glass: change your position?
- Metallic surfaces give false temperature readings (low emissivity)
- Ask the householder to keep notes of images & what they show.

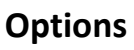

F2 for menus then TiR: F2 again for more options, F1 or F3 to select. TiR105 has arrow buttons

- **IR Fusion** shows thermal image in the middle with a visible surround. Recommended. TiR is in focus when a horizontal image feature aligns in the 2 images
- Range of temperature shown in image colours: Auto (easy) or Manual (good for comparisons), as displayed, top-right. Change between them by holding F1 (when no menu displayed).
  F3 resets manual range to span the range of temperatures in view.
- Review stored Images via Menus, Memory, if needed.
  also see <u>Manual</u> –in camera bag, on CD & <u>CCF Website</u>

### After Use

- Close the lens cap!
- Re-charge the battery
- Delete images from SD Card
- Fill in "record of survey" booklet in camera bag

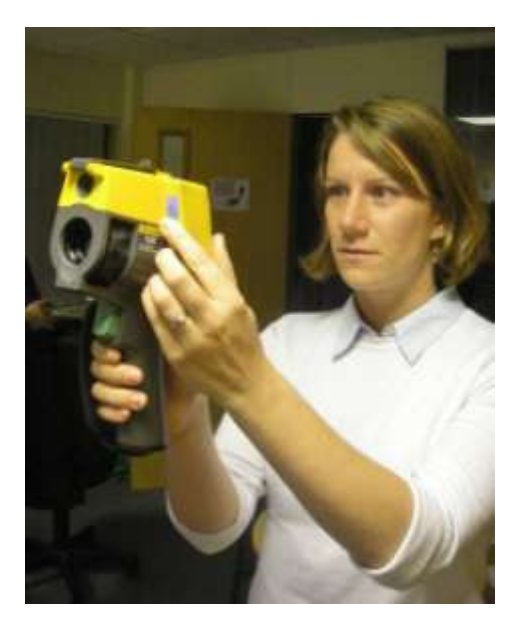

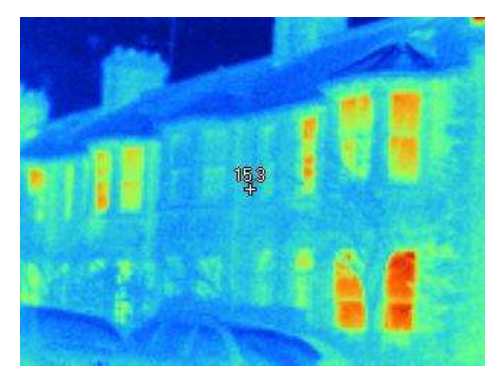

### SmartView (Optional)

Fluke's PC software for optimising \*.is2 thermal images: You can add temperature markers and optimise the colours to best show thermal problems, etc. And then export images as jpg for sharing & reports.

Install onto your Windows PC from CD in bag, by running Setup.exeSorry, there's no Mac version!or download from: www.fluke.com/fluke/usen/support/software/ti-update.htmNo need to install video driver, as our cameras only do stills.Run SmartView.Set °C in SmartView Edit / preferences.

### Using SmartView

along with your <u>CCF training</u> to interpret the thermal images...

- File / Open \*.is2 thermal image file(s) of interest
- Double-click an image on SmartView's desktop to Edit it, as shown here:
- Check Visible image, if you need to clarify what's shown (Picture in Picture = IR Fusion on camera)
- **Rotate** image, if necessary
- Add temperature markers, if useful
- Adjust Level & Span so that colours best show features of interest
- Adjust emissivity for more accurate temperature display of any unusual surfaces

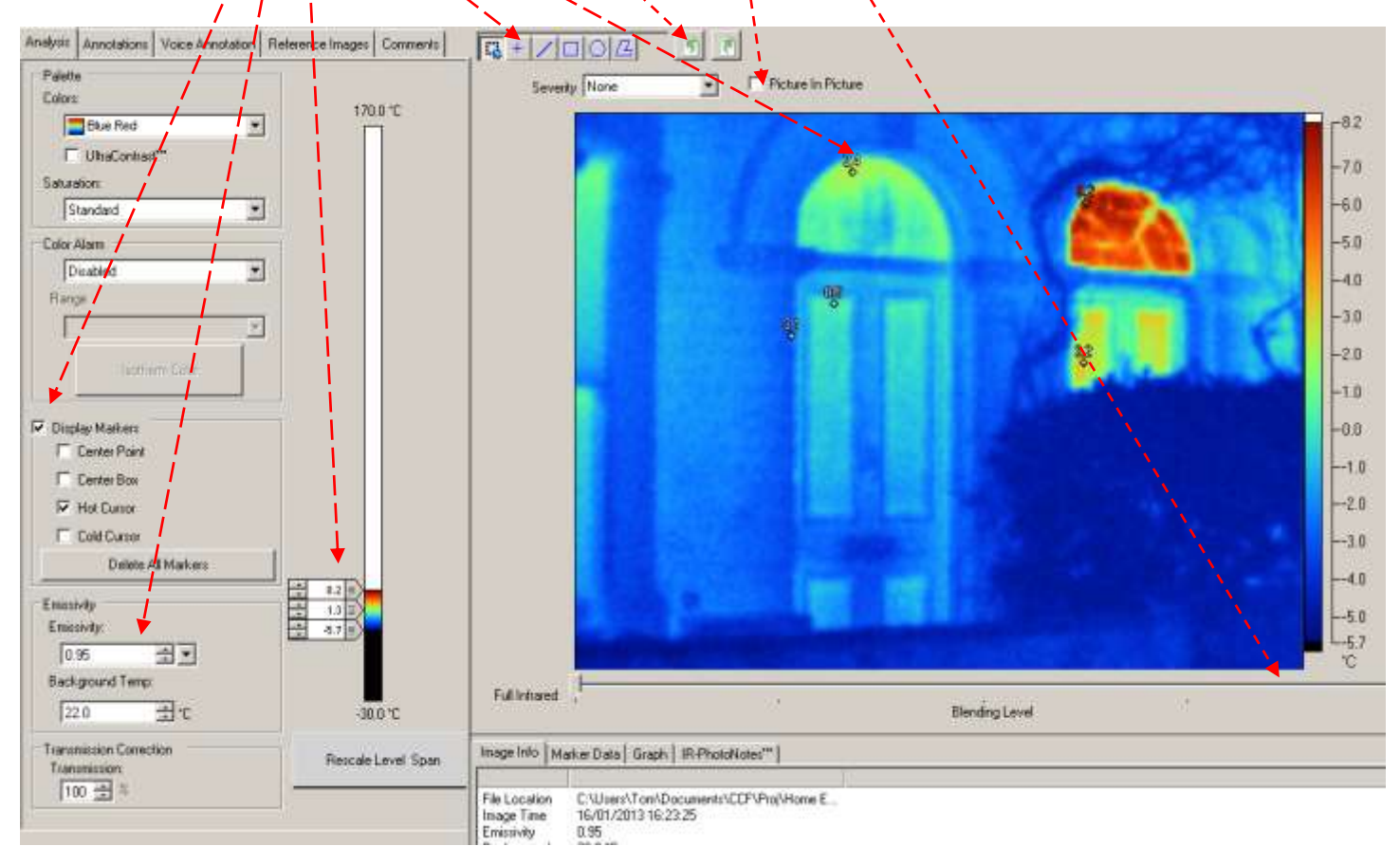

#### Save (active image) or Save All

- Export \*.is2 images with File → Export (all) → JPEG etc.
- Use jpg images in a report for the householder or to email to them (see p4).

### **CCF** systems

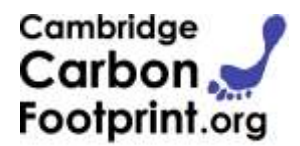

#### Borrowing a camera

- 1. Visit <u>http://cambridgecarbonfootprint.org/blog/thermal-imaging-camera-calendar/</u> and check the calendar for each camera to see when they're free. Click calendar entries for more info on them.
- 2. To book, email the TI Adminstrator <u>ticamera@cambridgecarbonfootprint.org</u>: which camera and when. Or phone the CCF office on 01223 301842 (Mon-Fri, 9-5). Max borrowing period normally 2-3 days.
- **3.** Cameras can usually be picked up or dropped off at <u>CCF office</u> Mon-Fri 9am to 5pm. Otherwise arrange direct pick up /drop off with whoever's using the camera before/after you & tell the <u>TI Adminstrato</u>r.

Arranging & Doing a survey - typically takes about an hour with the householder

- Volunteer to survey homes: check the <u>listing sheet</u> for details of survey requests. <u>email the TI Administrator</u> if you don't have access
- Please ask householders to consider making a **donation** to CCF (charity no. 1127376). We normally suggest £5 £50, dependent on individual circumstances. This is <u>much</u> less than commercial Thermal Imaging rates. It helps CCF's work cutting energy consumption & Carbon emissions.
- If they're eligible, please ask the homeowner fill out a **gift aid** form (in the camera case) Donations can be sent to or dropped off at the <u>CCF office</u>, or can be made <u>online</u>
- Please tell the householder about CCF's other events & projects, if they're interested

### **Reporting to the Householder**

Show them where their home is leaking heat. Suggest fixes only if you know what's appropriate.

When **sharing** (BMP or jpg) **images directly** with the householder, first, as you go round with them:

- Show the householder each revealing image on the camera (& save it!)
- Ask them to take notes: what's in each image, what's revealed (& any recommendations)

Then, at the end, copy the images to the householder's PC from SD card/ USB reader (or email them later)

**OR**: If you're **writing a report** for the householder:

- Follow the first 2 bullets above, except you take notes!
- Optimise revealing IS2 images, add temperature markers, etc (SmartView, p3) and export them as jpg.
- Write a report with images inserted, explain what's shown (& recommend fixes?).

Please don't claim more than you know. Suggest the householder gets more advice, if necessary.

#### After Use

- Fill in "record of survey" booklet in camera bag
- Keep camera safe & return/ hand-on, as arranged, complete with all accessories
- Report any problems by emailing <u>ticamera@cambridgecarbonfootprint.org</u> or phoning 01223 301842

Good Luck! Tom Bragg tom@cambridgecarbonfootprint.org